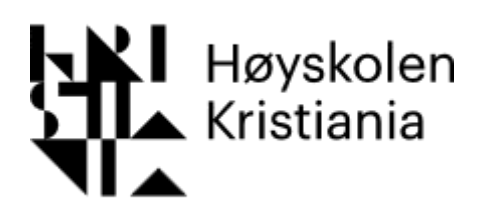

## **Glemt Passord**

Hvis du har glemt passordet ditt eller ikke får logget inn lengre følg veiledningen for nytt passord.

| Beskrivelse                                                                                                | Bilde                                                                                                    |
|----------------------------------------------------------------------------------------------------|----------------------------------------------------------------------------------------------------|
| Trykk på lenken for å komme til<br>brukerweb:<br><u>https://brukeradm.kristiania.no/</u>                   | Logg inn Informasjon angående pålogging   Brukernavn: *   Passord: Skriv inn ditt brukernavn og passord. Trykk på knappen 'Log   Domene: EGMS   Logg inn Trykk på lenken nedenfor og følg instruksjonene for å få et r   Glemt tin påloggingsinformasjon eller passord utløpt   Trykk på lenken nedenfor og følg instruksjonene for å få et r   Glemt passord?   Kontakt oss   Trykk her for å vise e-post adresse |
| Under «Glemt din<br>påloggingsinformasjon eller passord<br>utløpt» trykker du på Glemt passord?<br>lenken. | Glemt din påloggingsinformasjon eller passord utløpt<br>Trykk på lenken nedenfor og følg instruksjonene for å få et nytt passord.<br>Glemt passord?                                                                                                    |

| Skriv inn ditt brukernavn og trykk<br>«Send kode»                                                                                                    | Glemt passord   Skriv inn ditt brukernavn   Image: second side side side side side side side sid                                                                              |  |  |
|----------------------------------------------------------------------------------------------------|----------------------------------------------------------------------------------------------------|--|--|
| Du får tilsendt en SMS fra<br>«HKristiania» med teksten.<br>«Din bekreftelses + 7 tegn. Koden er<br>gyldig i 2 minutter.»                                                                                                    | Din bekreftelseskode er<br>cc00cb2. Koden er gyldig i<br>2 minutter                                                                                                    |  |  |
| Skriv inn koden du fikk på SMS og<br>trykk «Verifiser».                                                                                                    | Tast inn bekreftelseskode<br>52e1bea<br>Verifiser                                                                                                    |  |  |
| Les passordpolicy og retningslinjer<br>nøye før du endrer passordet.<br>Husk passordkravene som gjelder.<br>Se veiledninger her: <u>Veiledninger</u><br>Skriv inn det nye passordet i begge<br>feltene og trykk «Endre passord» | Les om krav til passord her   Hold musen over   Skap nytt passord   Skriv inn et nytt passord   Skriv inn det nye passordet igjen   Endre passord   Avbryt                    |  |  |
| Passordet ditt er endret.                                                                                                    | Skap nytt passord<br>Skriv inn et nytt passord<br>Skriv inn det nye passordet igjen<br>Endre passord Avbryt<br>Passordet ble endret.<br>Vi anbefaler at du lukker nettleseren |  |  |

| Windows                                                                                                    |                                                                        |  |
|----------------------------------------------------------------------------------------------------|------------------------------------------------------------------------|--|
| Bruker du <b>Windows</b> maskin må du<br>logge ut og inn igjen for at passordet<br>skal virke.                   |                                                                        |  |
| Oppdater Windows-apper, nettlesere,<br>VPN og trådløst nett med det nye<br>passordet.                            |                                                                        |  |
| мас                                                                                                    |                                                                        |  |
| Bruker du <b>MAC</b> må du endre<br>passordet i Office-apper, nettlesere,<br>VPN, trådløst nett og i Office 365. |                                                                        |  |
| Mahil                                                                                                    |                                                                        |  |
| Husk å oppdatere passordet på<br>mobilens trådløse nett og i Office 365<br>apper som Outlook.                    |                                                                        |  |
| Se veiledninger her: Veiledninger                                                                                |                                                                        |  |
|                                                                                                    |                                                                        |  |
|                                                                                                    |                                                                        |  |
| Trenger du hjelp?                                                                                                | Kontakt oss                                                            |  |
| Send e-post til support@kristiania.no                                                                            | Trenger du hjelp? Kontakt Servicesenteret på:<br>support@kristiania.no |  |
|                                                                                                    |                                                                        |  |
|                                                                                                    |                                                                        |  |
|                                                                                                    |                                                                        |  |
|                                                                                                    |                                                                        |  |